# Работа в системе дистанционной сертификации СОВНЕТ

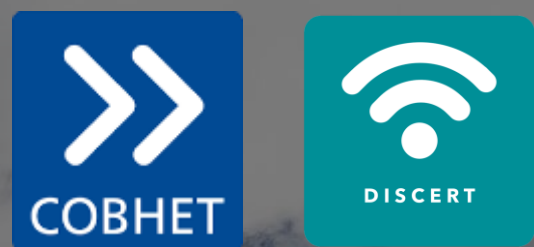

## КОРОТКО ОБ ЭТОМ ДОКУМЕНТЕ

Система дистанционной сертификации СОВНЕТ предназначена для прохождения сертификационных испытаний:

- Тестирования
- Интервью

Этот документ является руководством по получению технического допуска к сертификации и работе в системе в ходе сессии. Здесь описаны:

- Устройство системы дистанционной сертификации
- Регламент прохождения тестирования
- Основные шаги, которые необходимо сделать, чтобы получить технический допуск
- На что следует обратить внимание, чтобы избежать проблем в ходе сессии

Для получения технического допуска к сертификации нужно пройти Демонстрационный тест и получить подтверждение от COBHET, что все системы контроля отработали корректно.

## УСТРОЙСТВО СИСТЕМЫ: ТЕСТИРОВАНИЕ

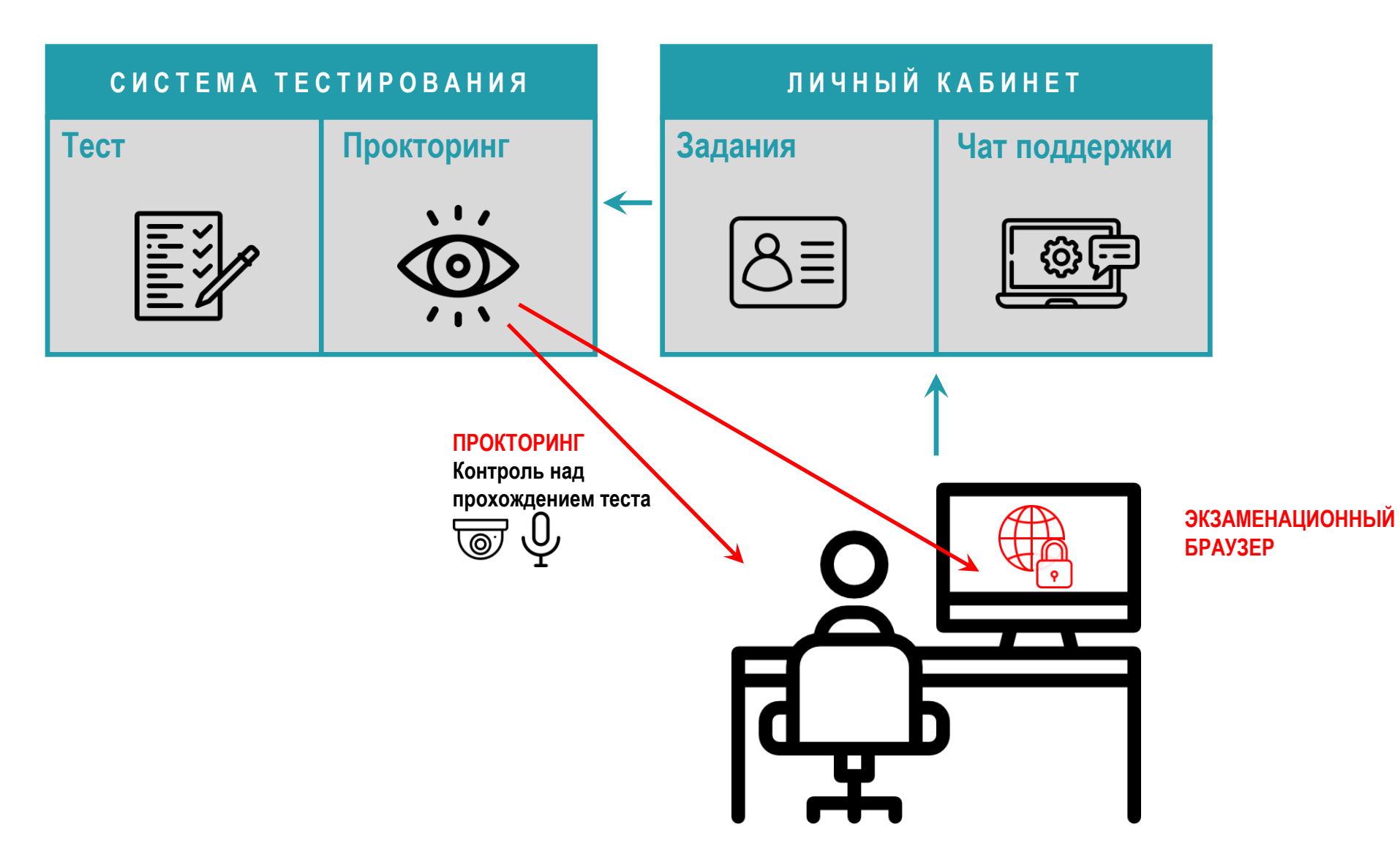

## УСТРОЙСТВО СИСТЕМЫ: ИНТЕРВЬЮ

| ЛИЧНЫЙ  | КАБИНЕТ       |          | В И Д Е О К О Н Ф Е Р Е Н Ц С В Я З Ь |
|---------|---------------|----------|---------------------------------------|
| Задания | Чат поддержки |          | Интервью                              |
| 8       |               | <b>→</b> |                                       |
|         |               |          |                                       |

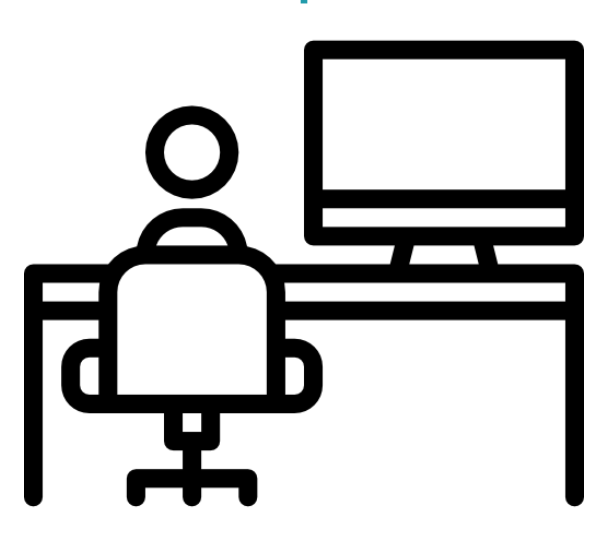

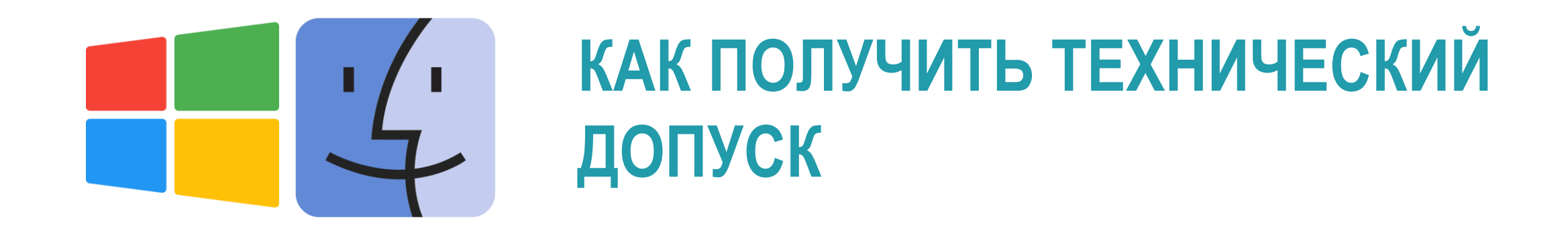

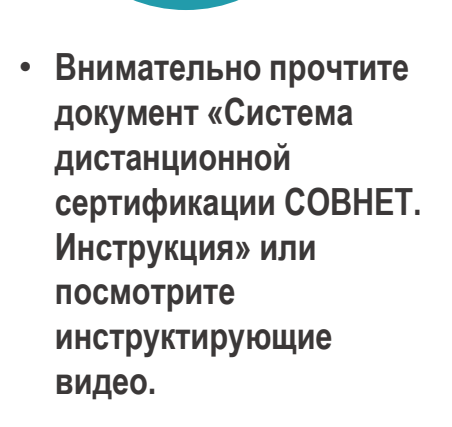

01

 $\bigcirc$ 

- Зарегистрируйтесь в системе дистанционной сертификации
- Заполните профиль

02

 $\exists$ 

- На вкладке Сценарии выберите и запустите сценарий «Техпроверка и получение технического допуска к сертификации СОВНЕТ»
- Запустите один из демонстрационных тестов

03

- При первом запуске демонстрационного теста Вам будет предложено скачать и установить экзаменационный браузер. Сделайте это.
- Пройдите демонстрационный тест

04

छ = छ =

> Если при прохождении демонстрационного теста все системы отработали корректно, то в течение суток в личном кабинете будет сделана запись о наличии у Вас технического допуска к сертификационной сессии.

05

Для участия в сертификационной сессии необходимо предварительно зарегистрироваться в системе дистанционной сертификации COBHET на сайте системы <u>https://ipmacert.online/</u>

Для регистрации в системе и входа в личный кабинет используйте кнопку «Войти в личный кабинет»:

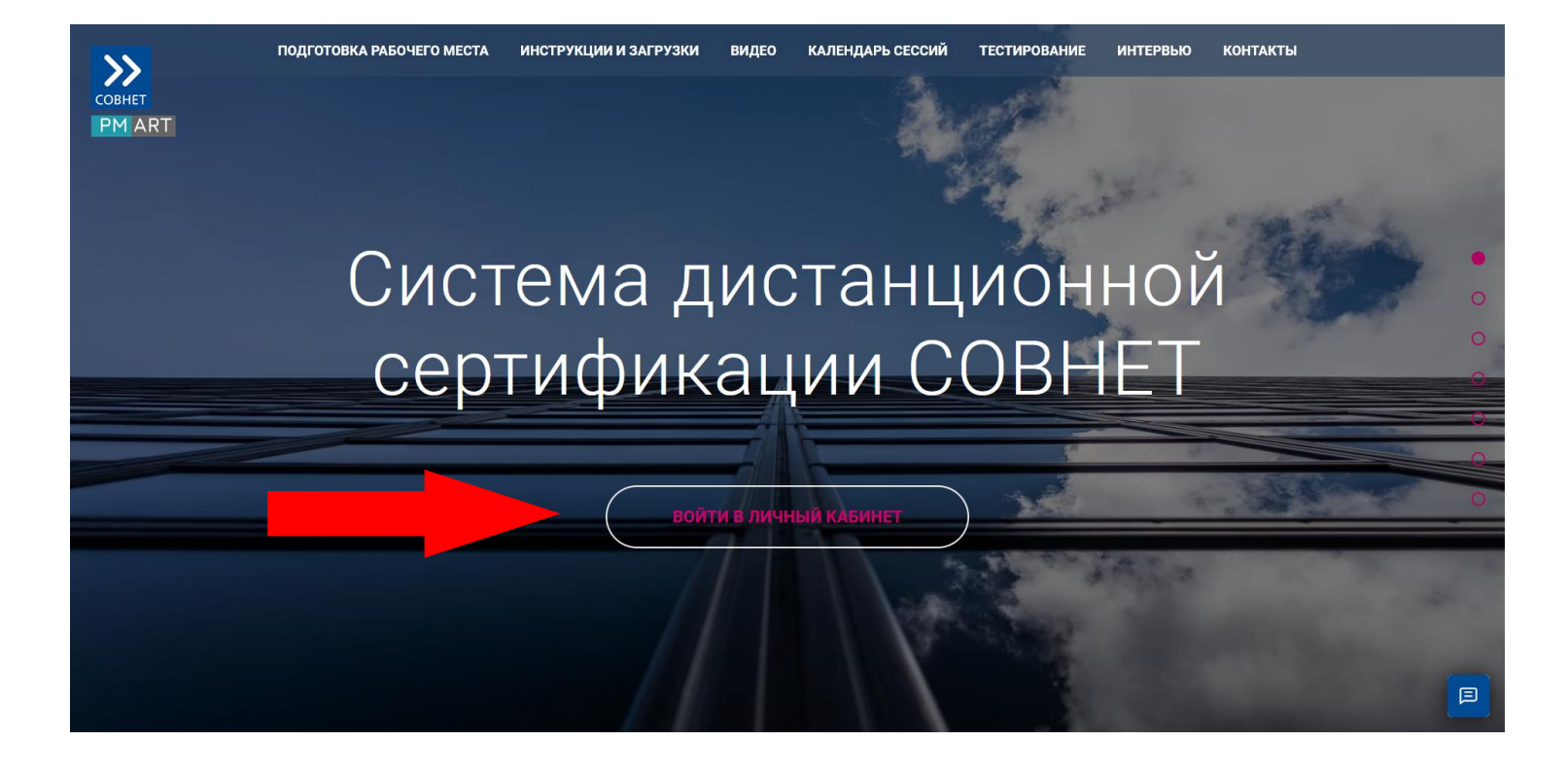

Оказавшись на странице входа, нажмите кнопку «Регистрация»:

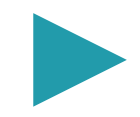

Зарегистрируйтесь и войдите в Систему дистанционной сертификации, запомните или запишите пароль:

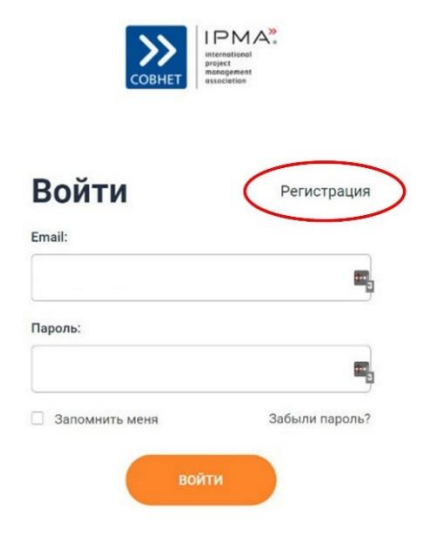

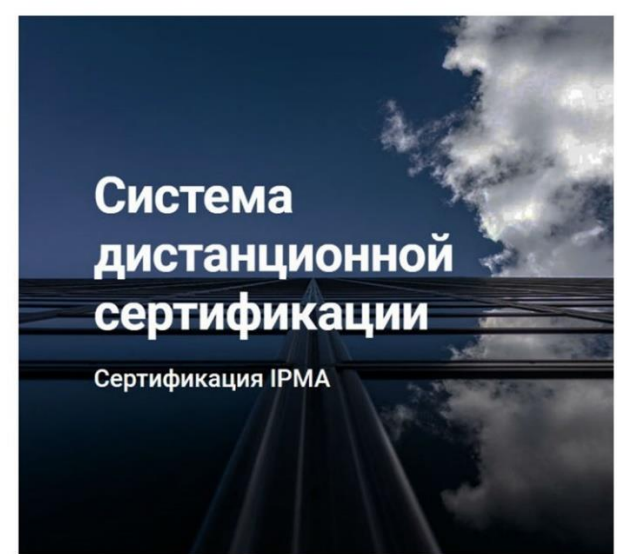

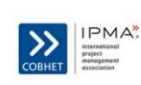

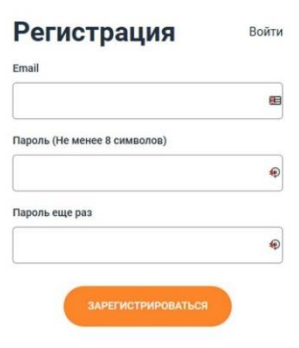

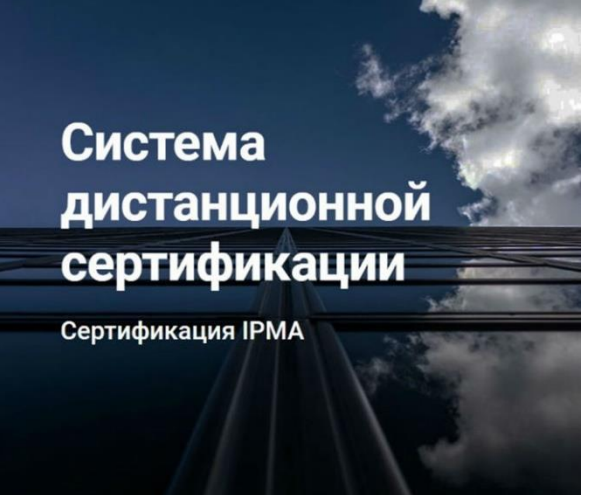

Заполните профиль: фото (!), email, ФИО, контактный телефон – обязательные поля:

| конструкции и предоктивности и предоктивности и предоктивно<br>И предоктивности и предоктивности и предоктивности и предоктивности и предоктивности и предоктивности и предоктивности и предоктивности и предоктивности и предоктивности и предоктивности и предоктивности и предоктивности и предоктивно | Профиль 🔸 Джеймс Андреевич Бонд    |   |
|----------------------------------------------------------------------------------------------------|------------------------------------|---|
| Информация                                                                                                    | Email<br>007@mail.gb               |   |
| Профиль<br>Пароль                                                                                                    | Имя<br>Джеймс                      | * |
| Выйти                                                                                                    | Отчество<br>Андреевич              | * |
|                                                                                                    | Фамилия<br>Бонд                    | * |
|                                                                                                    | +44000000007                       | × |
|                                                                                                    | Компания<br>MI 6 - 8               |   |
|                                                                                                    | Должность<br>00 Change Manager     |   |
|                                                                                                    | Операционная система<br>Windows 10 | ~ |

| Заполните профиль:<br>фото (!), email, ФИО,<br>контактный телефон – | Сценарии<br>Информация | Ваше фото • Джеймс Андреевич Бонд |
|---------------------------------------------------------------------|------------------------|-----------------------------------|
| ооязательные поля.                                                  | Профиль<br>Пароль      |                                   |
|                                                                     | Выйти                  |                                   |
|                                                                     |                        | 🚷 Обновить фото                   |
|                                                                     |                        | Назад Далее                       |

Перед началом работы выберите сценарий, соответствующий Вашим целям:

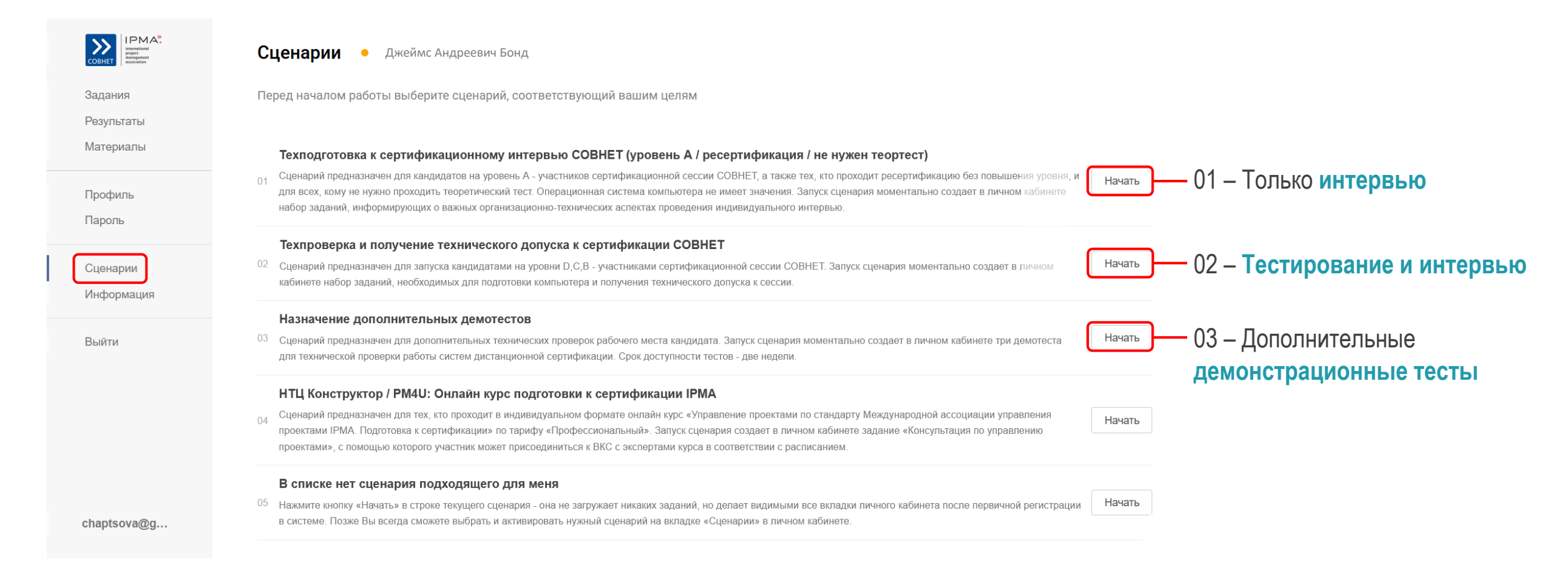

Все задания для Вас (учебные видеоконференции, технические проверки работы систем, загрузка и установка программного обеспечения, пробные и сертификационные тесты, интервью,...) будут появляться в разделе «Задания».

Уведомления о назначении заданий система направляет в Вашу почту от имени «COBHET».

Активировать выполнение задания можно с помощью ссылки «Начать» в конце строки задания:

| COBHET IPMAR                       | Задания Джеймс Андреевич Бонд                                                                                                    |        |
|------------------------------------|----------------------------------------------------------------------------------------------------|--------|
| Задания<br>Результаты<br>Материалы | начало (м.5к) завершение (м.5к) наяменование<br>12-01-2023 00:00 26-01-2023 00:00 Посмотрите видео как подключиться к интервью (смотрите 1,5 минуты с отметки 00:39 до 02:02)                                          | Начать |
| Профиль<br>Пароль                  | 12-01-2023 00:00 26-01-2023 00:00 Пройдите видеоинструктаж по правилам проведения сертификационных испытаний   12-01-2023 00:00 26-01-2023 00:00 Заполните профиль: Фото(I), Email, ФИО, Телефон, Операционныя система |        |
| Сценарии<br>Информация             |                                                                                                    |        |
| Выйти                              |                                                                                                    |        |

Обращайте внимание на дату и время начала и завершения заданий, помните, что указано Московское время (GMT+3).

## РЕГЛАМЕНТ ПРОХОЖДЕНИЯ СЕРТИФИКАЦИОННЫХ ИСПЫТАНИЙ

## Требования к рабочему месту для прохождения тестирования:

- Изолированное помещение, в котором присутствует только кандидат
- На рабочем столе может находиться только компьютер, вода или другие напитки, очки, медикаменты
- На рабочем столе не должно быть бумаг, черновиков, тетрадей, книг, ручек, флэш-носителей, планшетов, смартфонов, иных источников информации

## РЕГЛАМЕНТ ПРОХОЖДЕНИЯ СЕРТИФИКАЦИОННЫХ ИСПЫТАНИЙ

#### Во время тестирования запрещено:

- Покидать поле зрения видеокамеры: наклоняться под стол, вставать с места, ходить, выходить из комнаты
- Впускать посторонних людей в помещение, вступать с ними в разговоры
- Использовать наушники, аудио гарнитуру
- Разговаривать по телефону или любому иному устройству связи
- ! При нарушении правил по итогам наблюдения экзаменатора в ходе теста и/или анализа данных системы прокторинга (так называется процедура наблюдения и контроля соблюдения правил экзамена) кандидат может быть лишен права проведения экзамена, а результаты теста не приняты к оценке.

- Копировать информацию с экрана рабочего места любым способом
- Проговаривать вопросы, варианты и тексты ответов вслух
- Покидать страницу теста, открытую в интернет-браузере, переходить на другие экраны и вкладки, запускать приложения.

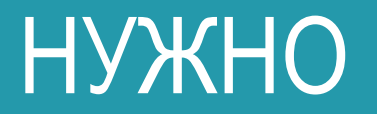

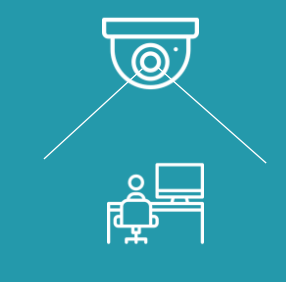

находиться в поле зрения видеокамеры

### МОЖНО

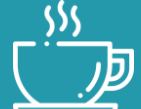

напиток

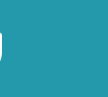

රිං

ОЧКИ

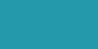

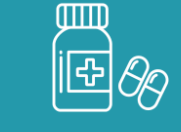

медикаменты

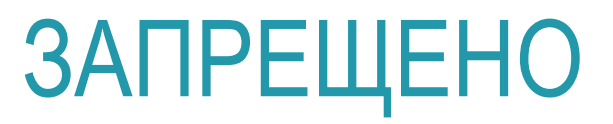

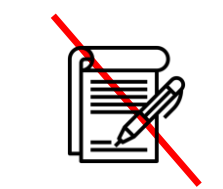

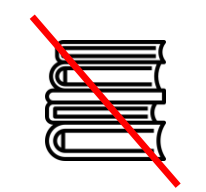

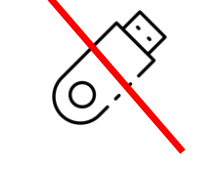

черновики и ручки

книги и конспекты

флэш накопители

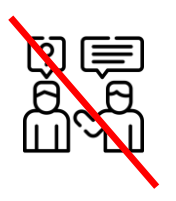

вступать в разговоры

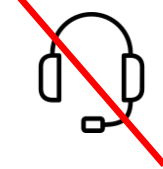

наушники

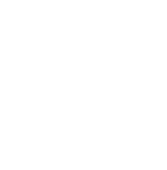

разговаривать по телефону

וה

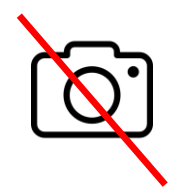

фотографировать

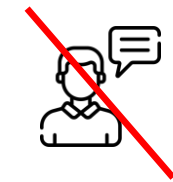

проговаривать вслух

переходить на другие экраны и вкладки

## РЕГЛАМЕНТ ПРОХОЖДЕНИЯ СЕРТИФИКАЦИОННЫХ ИСПЫТАНИЙ

#### Процедура тестирования:

Общая продолжительность тестирования на уровень D – в пределах 3-х часов 45-х минут:

- до 1 часа 10 минут на закрытые вопросы (42 вопроса)
- перерыв 15 минут, в это время можно покинуть помещение
- до 2 часов 20 минут на открытые вопросы (42 вопроса)

Продолжительность тестирования на уровень В и С – 3 часа ровно:

• 15 открытых вопросов

Отвечайте на вопросы в любом порядке. Самостоятельно регулируйте время ответа на вопрос

Тест на уровень D состоит из двух частей: закрытые вопросы и открытые вопросы - части демонстрируются последовательно

Лимиты времени на открытые и закрытые вопросы теста на уровень D контролируются независимо друг от друга

## РЕГЛАМЕНТ ПРОХОЖДЕНИЯ СЕРТИФИКАЦИОННЫХ ИСПЫТАНИЙ

При ответе на закрытые вопросы:

- Необходимо выбрать единственный правильный ответ из нескольких предложенных вариантов
- Вы можете оставить комментарий в соответствующем поле. Комментарии учитываются асессорами при оценке правильности ответа на вопрос.

При ответе на открытые вопросы:

- Необходимо ответить на все части предлагаемого вопроса.
- При проверке асессорами учитывается как корректность, так и полнота ответа на предложенный вопрос.
- Ответ необходимо изложить в форме текста, рисование и вставка графических изображений в текст ответа невозможны.

## ИНТЕРВЬЮ

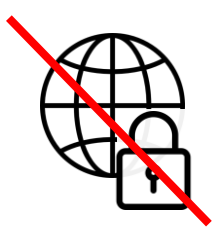

экзаменационный браузер не нужен

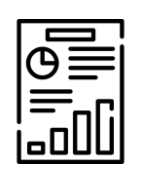

подготовьте файл презентации отчета о реализованном проекте

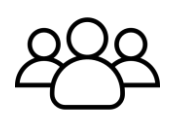

собеседование с двумя асессорами

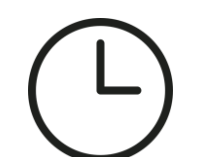

продолжительность:

- уровень С 45 минут
- уровень В 1 час
- уровень А 1 час

## ТЕХНИЧЕСКИЕ ТРЕБОВАНИЯ

#### Для процедуры тестирования Вам потребуется:

- Компьютер с клавиатурой, мышью, монитором или ноутбук
- Браузер последней версии: Google Chrome, Яндекс.Браузер, Edge, Opera
- Исправный микрофон и веб-камера
- Интернет-соединение не ниже 1 Мбит/с
  - Обратите внимание на то, что запрещено использовать
- больше одного дисплея

#### Поддерживаемые операционные системы:

- Windows 10 / Windows 11 только 64-разрядные версии или более полные издания
- macOS версии 10.15 или выше

## Windows 10 S x 64, Windows 7/8 X 64 и все 32-разрядные версии - не поддерживаются

Для запуска процедуры тестирования необходимо:

- Приготовить документ, удостоверяющий личность (паспорт или автомобильные права)
- Выйти из всех приложений, которые используют видеокамеру и микрофон, закрыть лишние вкладки в интернет-браузере
- Нажмите ссылку «Начать» в строке задания с тестом

После запуска процедуры тестирования откроется стартовая страница, которая содержит общую информацию о тесте; по готовности нажмите кнопку «Начать», которая расположена в самом низу страницы, после чего Вы перейдете на страницу запуска прокторинга:

| 1 Демонстрационный тест<br>истемы DISCERT                                                                                                    | Информация                                                                                                    |                                                                                                 |  |
|----------------------------------------------------------------------------------------------------|----------------------------------------------------------------------------------------------------|-------------------------------------------------------------------------------------------------|--|
| Гот демокстрационный тест преда зазначен для<br>акалиста с и интерфейском системы дистанциевного<br>стировашия ССВ-еЕТ.<br>ние содержит примеров содержания заданий, но<br>обогает точно также как роальный, позволяя<br>ицидатам осовоть и игерфейс. Вы можете смоло<br>обовать любые действия, чтобы вывости демотест | Здравствуйте!<br>В этом тесте несколько вопросов, которые напомнят Вам правила проведения тестирования -<br>проверьте как Вы их усвоили.<br>Время ответа на каждый вопрос ограничено:<br>«закрытый» вопрос пореой части теста - 2 минуты,<br>«открытый» вопрос порой части теста - 3 минуты!                      |                                                                                                 |  |
| Регистрация                                                                                                    | Вопросы демонстрируются последовательно. Переход к очередному вопросу происходит в момент<br>нажатия кнопки "Ответить"/"Далее" или по истечении времени, отведенного на ответ. Вы не можете<br>изменить последовательность вопросов, пропустить вопрос, вернуться к нему позднее, изменить<br>ранее данный ответ! |                                                                                                 |  |
| 2 Подтверждение                                                                                                    | Как и в сертификационном тесте, время, сэкономленное в ходе ответа на вопрос, не добавляет<br>времени для ответа на последующие вопросы.<br>По завершении этого демо-теста Вы сможете познакомиться с Вашим результатом. Успехов!                                                                                 |                                                                                                 |  |
|                                                                                                    | Фамилия<br>Чапцова<br>Отчество<br>Вилоровна<br>Телефон<br>+79227054351<br>План тестирования                                                                                                    | Имя<br>Галина<br>Email<br>chaptsova@mail.ru<br>.tocrymecc 02.10.2020 22.07 пр. 03.10.2020 22.00 |  |
|                                                                                                    | 1<br>1 задание, 2 минуты<br>2<br>1 задание, 2 минуты<br>3                                                                                                    |                                                                                                 |  |
|                                                                                                    | 1 задание, 2 минуты<br>4<br>1 задание, 2 минуты<br>5<br>1 задание, 2 минуты                                                                                                    |                                                                                                 |  |
|                                                                                                    | 6<br>1 задание, 3 минуты                                                                                                    |                                                                                                 |  |
|                                                                                                    | Попытка 1 из 2                                                                                                    | начать                                                                                          |  |

Если Вы впервые запустили демонстрационный тест, откроется страница с предложением скачать и установить Систему прокторинга. Нажмите кнопку «Скачать и установить Систему Прокторинга». Установите Систему прокторинга. Дайте необходимые разрешения.

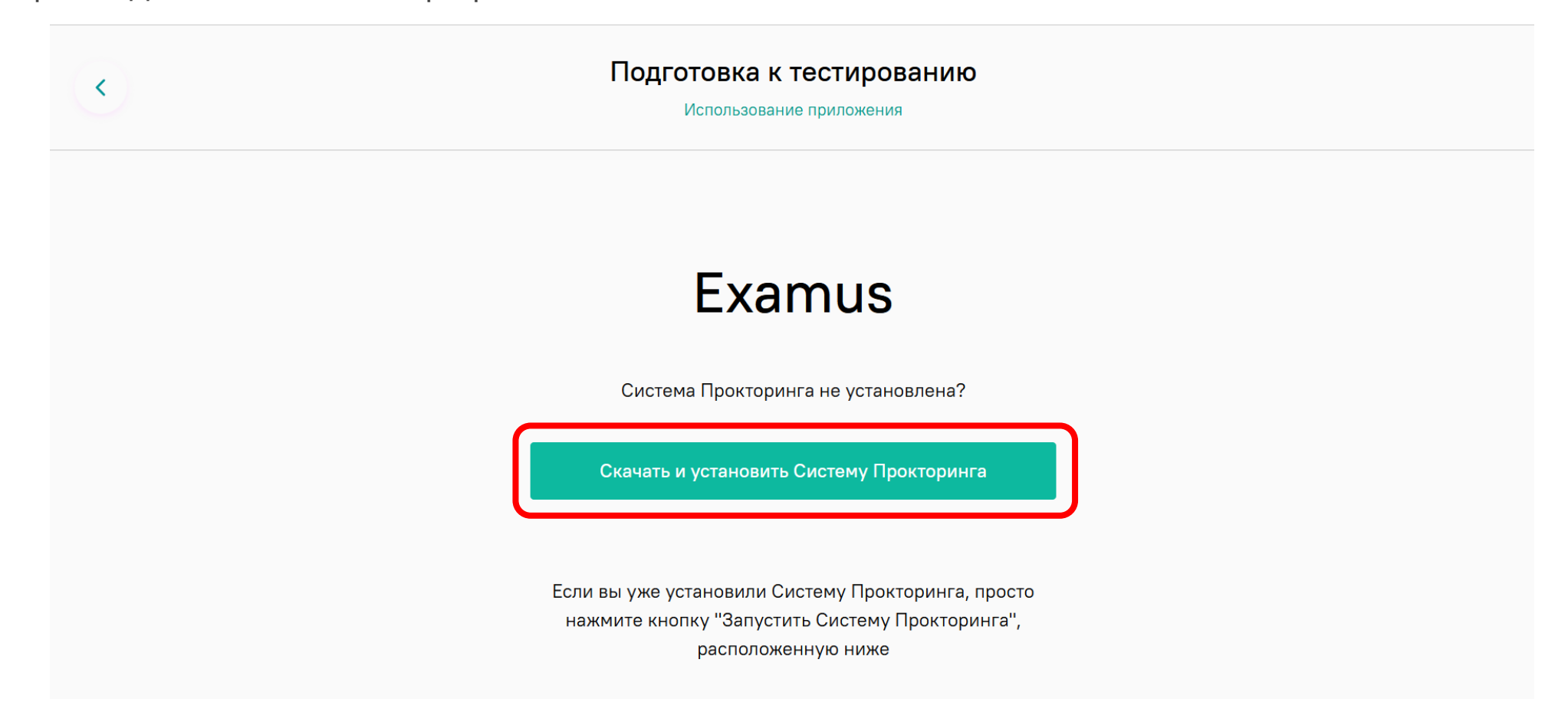

После установки Системы прокторинга, нажмите на кнопку «Запустить Систему Прокторинга». Дайте необходимые разрешения.

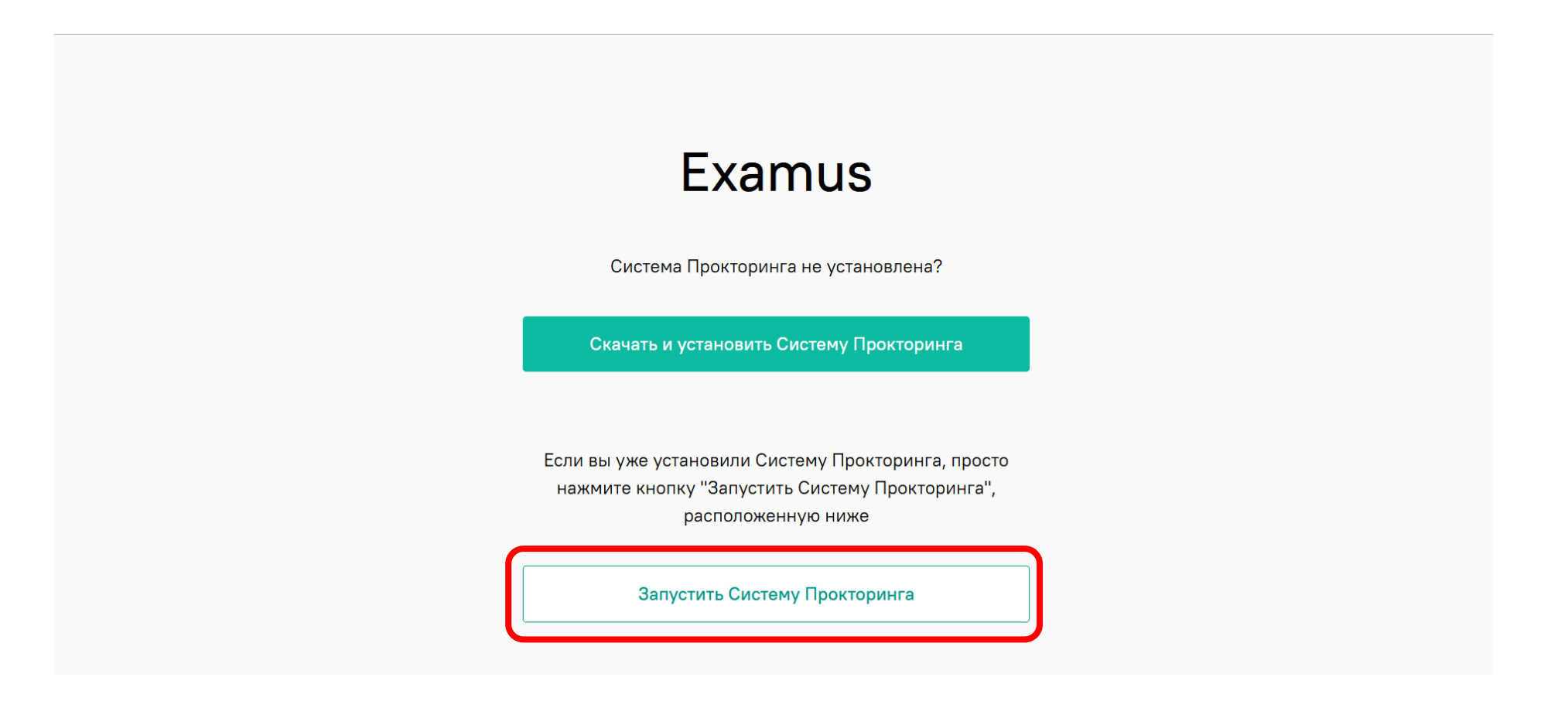

Дайте разрешение сайту открыть ссылку examus. В случае необходимости при запросе от антивирусного приложения сделайте этот сайт доверенным.

| Разрешить этому сайту открыть ссылку ехатии используя<br>Examus?<br>Выбрать другое приложение.<br>Всегда разрешать https://sovnet.student.examus.net<br>открывать ссылки examus |  |
|----------------------------------------------------------------------------------------------------|--|
| Если вы уже установили Систему Прокторинга, просто<br>нажмите кнопку "Запустить Систему Прокторинга",<br>расположенную ниже                                                     |  |
| Запустить Систему Прокторинга                                                                                                    |  |

Examus Откроется страница Системы Menu Edit прокторинга, Вам нужно будет ознакомиться с правилами тестирования, дать необходимые согласия и нажать на кнопку «Продолжить» внизу страницы.

<

Подготовка к тестированию Согласие с правилами

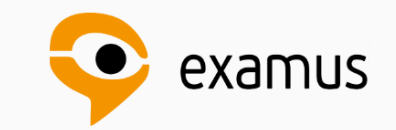

#### Правила использования системы прокторинга, далее Система прокторинга.

#### Приветствуем вас!

Вы приступаете к прохождению тестирования с прокторингом. Просим вас внимательно ознакомиться с правилами, так как за их нарушение ваш результат теста может быть отклонен.

В случае, если организатор тестирования сообщил вам другие правила, и вы увидели противоречия с текстом ниже — не волнуйтесь, правила организатора имеют высший приоритет.

На этой странице происходит проверка оборудования, необходимого для прохождения тестирования.

Если у Вас возникли проблемы с проверкой оборудования, Вы увидите сообщение об этом. Вы можете перейти по ссылке и найти ответ, как можно решить проблему.

Если проверка прошла успешно, нажмите кнопку «Продолжить» и переходите на следующую страницу.

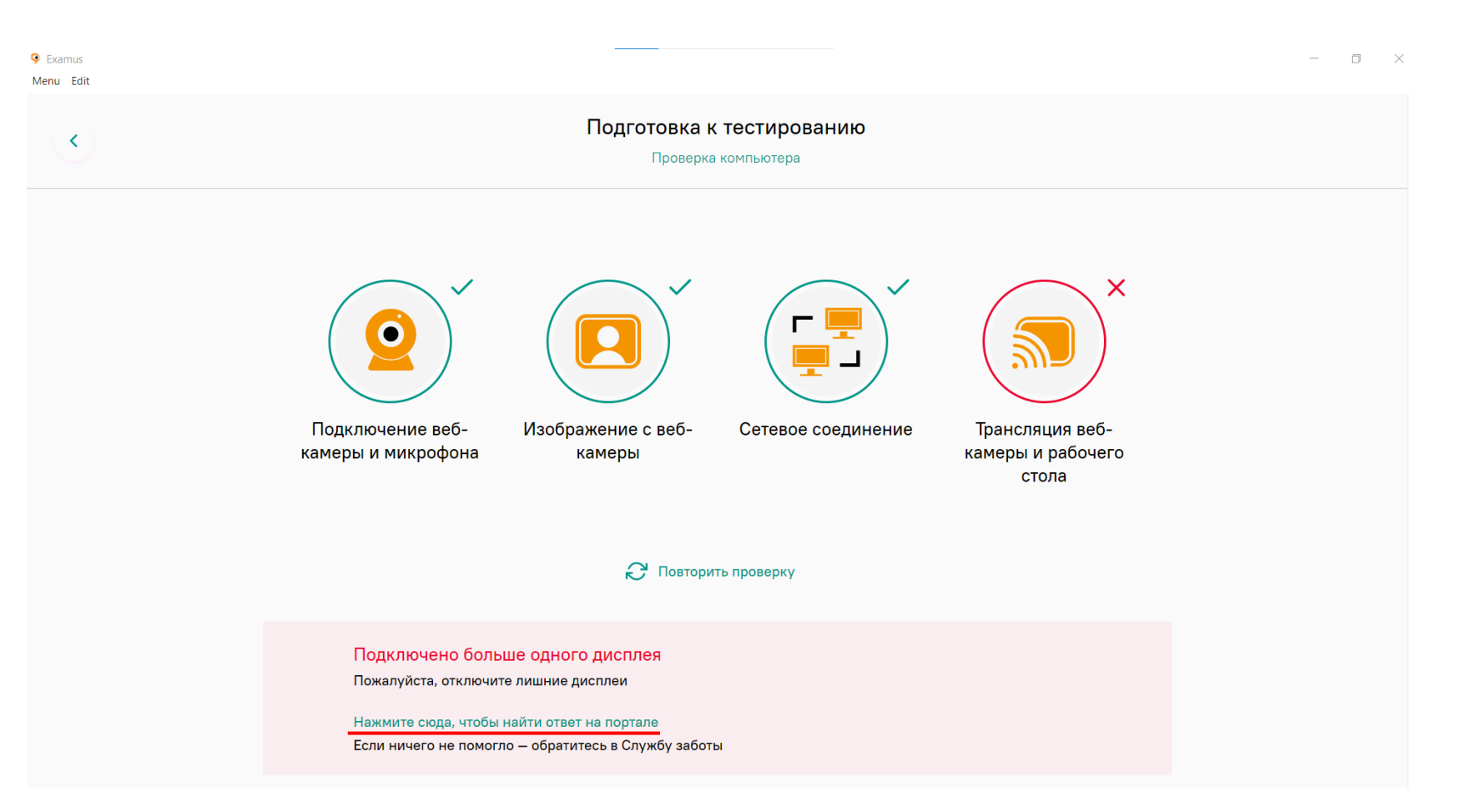

Вы оказались на странице подготовки к тестированию. Сначала Вам нужно сделать фото документа, удостоверяющего Вашу личность: паспорта или водительских прав.

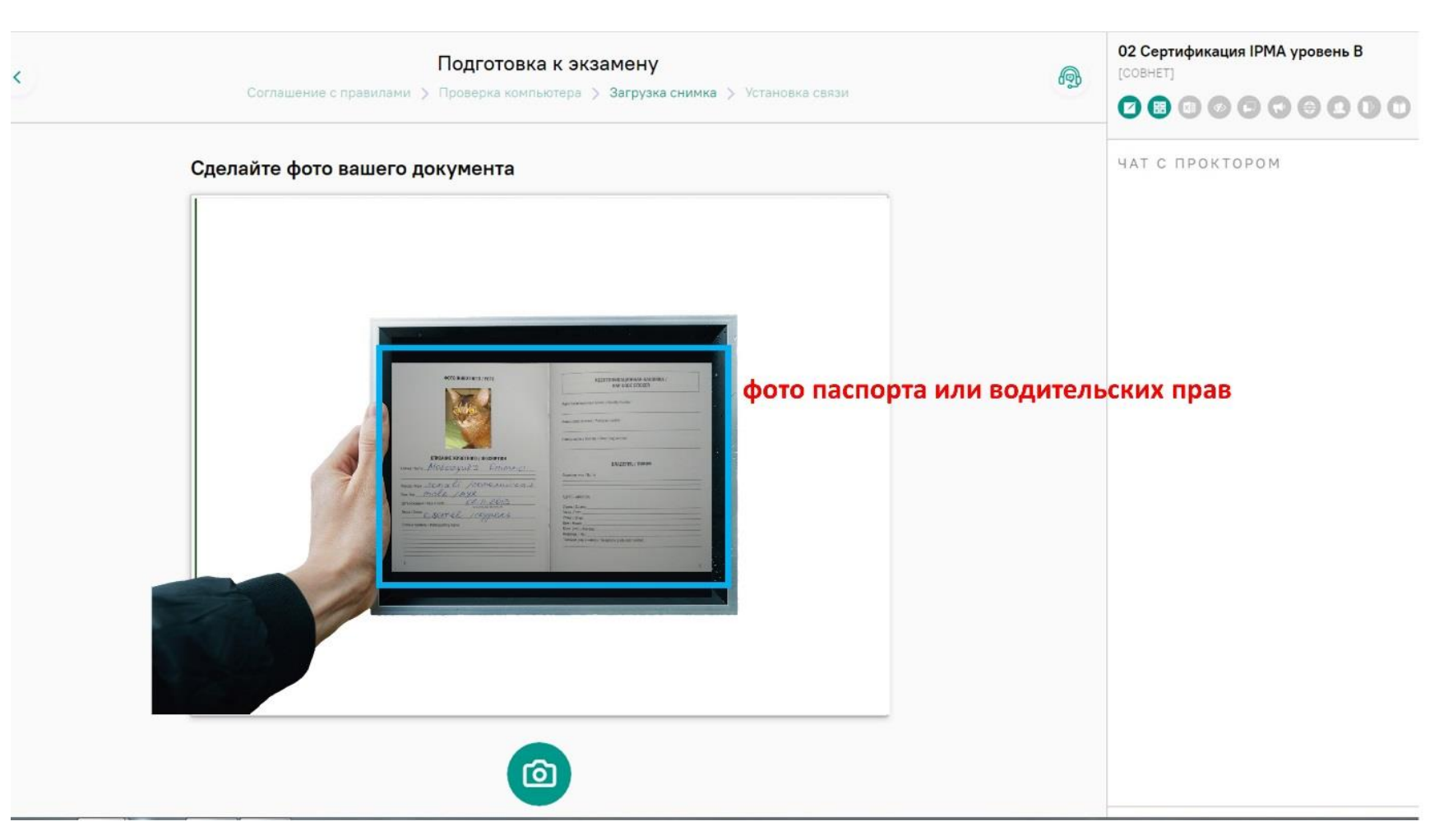

Затем Вам нужно будет показать рабочее место: обойти с ноутбуком или камерой комнату, чтобы экзаменаторы могли убедиться, что кроме Вас в комнате никого нет, а также нет источников информации на рабочем месте, на стенах и т.п. У Вас на это 1 минута (если Вы проходите экзамен в аудитории авторизованного Центра сертификации, то демонстрацию рабочего места проводить не нужно, подождите запуска теста).

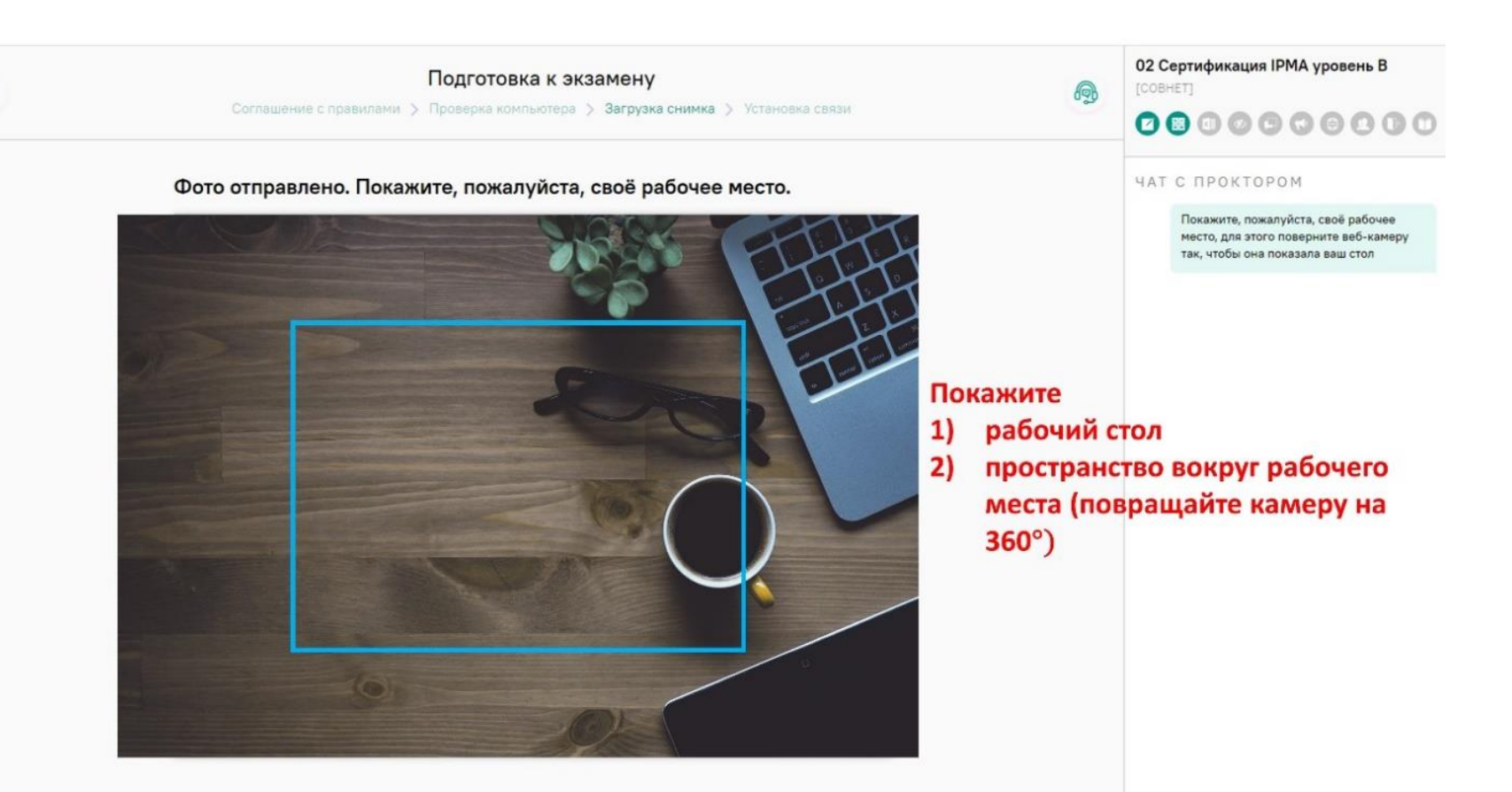

COBHET

Откроется тест, подождите 30 секунд, пока алгоритм распознает Ваше лицо. Затем можно нажать кнопку «Далее» и перейти к вопросам теста.

| 11 Демонстрационный тест системы DISCERT<br>). Начало                                                                                                    | <b>()</b> 00 | ):14:24 |
|----------------------------------------------------------------------------------------------------|--------------|---------|
| Коллега, Ваш тест скоро начнется, это последняя передышка перед стартом.                                                                                                    | Все страницы |         |
| Знимание!                                                                                                    | 2            |         |
| Іока Вы не увидите свое изображение на вкладке системы прокторинга справа вверху:<br>не пытайтесь выбирать или печатать ответы на вопросы,                                                                                                    | 3            |         |
| не нажимайте кнопки управления тестом,                                                                                                    | 4            |         |
| не «стучите» в окно системы прокторинга в тщетных попытках еще раз разрешить использовать видеокамеру!                                                                                                    |              |         |
|                                                                                                    | 5            |         |
| ]росто подождите, пока ленивый эстетически озабоченный алгоритм распознает Ваше лицо. Обычно ему хватает 15 секунд,                                                                                                    | 6            |         |
| ю если Ваш взгляд его вдохновляет, он может любоваться Вами несколько минут – используйте их, чтобы расслабиться и                                                                                                    |              |         |
| юбраться с мыслями перед тестом, отпустив мышь, тревогу и клавиатуру.                                                                                                    | 7            |         |
|                                                                                                    |              |         |
| 3 противном случае алгоритм может начать обижаться, капризничать и не даст Вам запустить тест и нормально отвечать                                                                                                    | Ľ            |         |
| la Bonpoch!                                                                                                    | 9            |         |
| сли в окне системы прокторинга справа вверху появилось Ваше видео, нажмите кнопку «Ответить/Далее», когда она<br>танет активной. Если Вы созерцаете этот слайд более 5 минут, но видео так и не появилось - обратитесь в поддержку (чат<br>или телефон, указанный организаторами тестирования)! |              |         |
|                                                                                                    | Пройдено:    |         |
| ДАЛЕЕ 🔶                                                                                                    |              |         |

•

После появления экрана завершения теста, подождите, пока система прокторинга закроет Ваш сеанс. Это может занять приблизительно полминуты.

Теперь Вы можете перейти к заполнению анкеты обратной связи (потребуется 5 - 8 минут), нажав кнопку "Выход"/"Выйти".

Если у Вас в ходе тестирования

- возникла техническая проблема
- или интернет-соединение в ходе тестирования пропало более, чем на 1 минуту,

позвоните нам по телефону +7 931-521-31-91.

## ТЕХНИЧЕСКИЙ ДОПУСК

Если при прохождении демонстрационного теста все системы отработали корректно, то в течение суток в личном кабинете будет сделана запись о наличии у Вас технического допуска к сертификационной сессии, а накануне даты по расписанию назначен сертификационный тест.

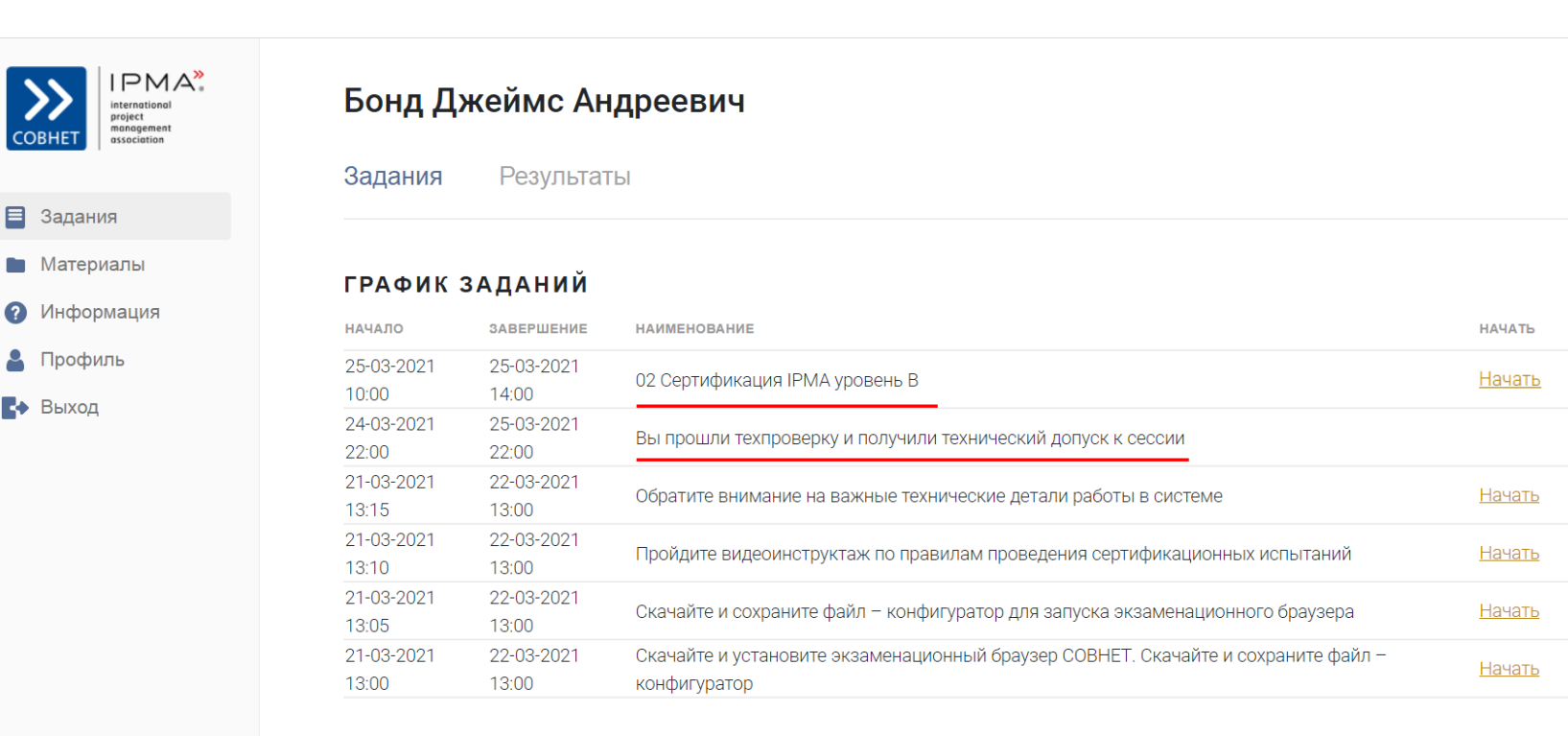

Если у Вас остались вопросы – выходите на связь. Успешной сертификации!

С уважением, Артем Чапцов.

Член Правления СОВНЕТ, Сертифицированный Директор Проектов СРD IPMA level A® (сертификат A-0038)

Сертифицированный Лидер Agile-трансформации организаций Certified SAFe® 6 Agilist (SA)

Tel: +7 9315213191 Mail: <u>info@ipmacert.online</u> Site: <u>https://pmart.pro</u>

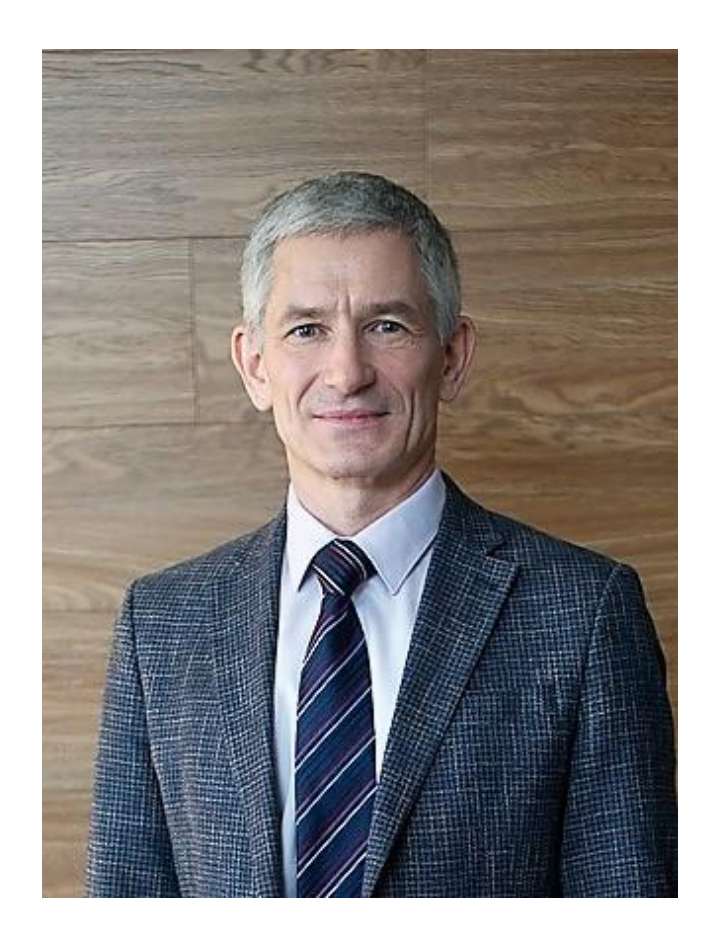